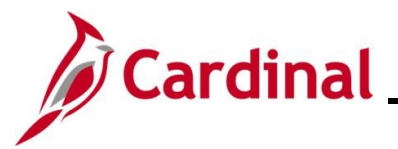

### Maintaining Employee Work Schedules Overview

This Job Aid provides key information pertaining to Work Schedules and step-by-step instructions for maintaining employee Work Schedules in Cardinal.

**Navigation Note:** Please note that there may be a **Notify** button at the bottom of various pages utilized while completing the process within this Job Aid. This "Notify" functionality is not currently turned on to send email notifications to specific users within Cardinal.

### **Table of Contents**

| - |
|---|
| 3 |
| ł |
| ł |
| ļ |
| 5 |
| 5 |
| 2 |
| ł |
| ļ |
| 5 |
|   |

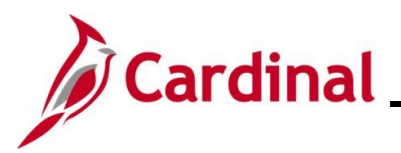

### **Revision History**

| Revision Date | Summary of Changes                                                                                                    |
|---------------|----------------------------------------------------------------------------------------------------|
| 3/1/2025      | Updated the screenshots of the Search pages ( <u>Section 3</u> , after Step 1). Added reference information to the Overview of the Cardinal FIN Search Pages Job Aid. |

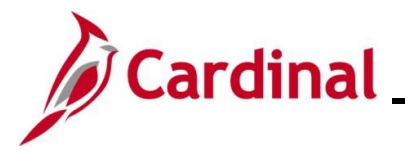

### **General Information**

Each employee must have an assigned Work Schedule in Cardinal. Work Schedules are assigned to employees by either a TL Employee Setup Administrator, a TL Administrator, or the employee's TL Supervisor. Timekeepers can only view employee Work Schedules.

#### Types of Work Schedules:

**Hourly** – This is a schedule with zero pre-defined hours. Hourly employees must report all hours in order to be paid.

**Set Schedule** – This is a non-flexible schedule with predictable days and hours. A set Work Schedule could also include a rotating pattern.

**Variable Schedule** – This is a flexible schedule that is set up in the system as 24 hours a day, 7 days a week. This type of schedule requires an employee to report all hours.

Users with the following TA Roles have the ability to view employee Work Schedules:

- Timekeepers
- TL Administrators
- TL Employee Setup Administrators
- TL Supervisors

Users with the following TA Roles have the ability to assign and maintain employee Work Schedules:

- TL Administrators
- TL Employee Setup Administrators
- TL Supervisors

TA users can run the Employee Schedule Review (RTA717) query to review employee Work Schedule information. For further information about this query, see the Job Aid titled **HCM Reports Catalog**. This Job Aid can be found on the Cardinal website in **Job Aids** under **Learning**.

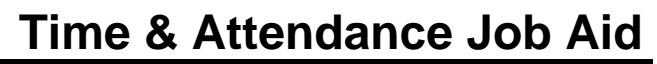

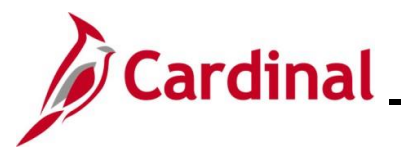

### Work Schedule Naming Convention

Below are some examples of how **Schedule ID**'s are named.

#### SETID = STATE, 7-Day

Format: NN.NN-AAAAAAAB, Example: 40.00-Z88888Z-0

| Character | Defines                                                                           | Value                                                                                                    |
|-----------|-----------------------------------------------------------------------------------|----------------------------------------------------------------------------------------------------|
| NN.NN     | Schedule Hours for the week                                                       | Example: 40.00, 37.5                                                                                                    |
| ΑΑΑΑΑΑ    | 7-day indicator –<br>first character is Day 1,<br>second character is Day 2, etc. | <ul> <li>0-9, A-X: for example:</li> <li>Z – Off Day</li> <li>0 – If the hours for the day are between 0.01 and 0.99</li> <li>1 – If the hours for the day are between 1.00 and 1.99</li> <li>A – If the hours for the day are between 10.00 and 10.99</li> <li>B – If the hours for the day are between 11.00 and 11.99</li> <li>X – If the hours for the day are 24.00</li> </ul> |
| В         | Indicates a unique schedule                                                       | 0-9, A-Z – to indicate a unique schedule                                                                                                    |

#### SETID = STATE, 9X80

Format: 9X80-AAAAAAAB, Example: 9X80-Z9998ZZ-0

| Character | Defines                                                                                             | Value                                                                                                    |  |  |
|-----------|----------------------------------------------------------------------------------------------------|----------------------------------------------------------------------------------------------------|--|--|
| AAAAAA    | 7-day indicator –<br>first character is Day 1,<br>the second character is Day 2,<br>etc.            | <ul> <li>0-9, A-X: for example:</li> <li>Z – Off Day</li> <li>0 – If the hours for the day are between 0.01 and 0.99</li> <li>1 – If the hours for the day are between 1.00 and 1.99</li> <li>A – If the hours for the day are between 10.00 and 10.99</li> <li>B – If the hours for the day are between 11.00 and 11.99</li> </ul> |  |  |
|           |                                                                                                    | X – If the hours for the day are 24.00                                                                                                    |  |  |
| В         | Indicates a unique schedule                                                                         | 0-9, A-Z – to indicate a unique schedule                                                                                                    |  |  |
| İ         | 9X80 schedules must not be as<br>Day 1 in the 14-day schedule wi<br>Cardinal – used by Hourly emplo | nust not be assigned to nonexempt employees.<br>ay schedule will correspond to a Biweekly Pay Period Begin Date in<br>y Hourly employees.                                                                                                    |  |  |

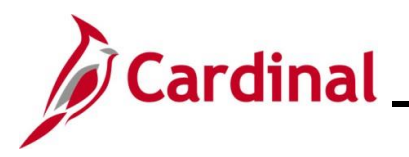

#### SETID = <Business Unit>

Format: NN.NN-AAAAAAAB, Example: 40.00-5X8X3WK-0

| Character | Defines                                                                                  | Value                                                                                                    |
|-----------|------------------------------------------------------------------------------------------|----------------------------------------------------------------------------------------------------|
| NN.NN     | Schedule Hours for the week                                                              | Example: 40.00, 37.5                                                                                                    |
| ΑΑΑΑΑΑ    | 7-day indicator –<br>first character is Day 1,<br>the second character is Day 2,<br>etc. | <ul> <li>Example:</li> <li>4X10+5X8 – Week 1 is a 4 day/10-hour work week,<br/>and Week 2 is a 5 day/8-hour work week.</li> <li>4X10X2WK - Week 1 is a 4 day/10-hour work week,<br/>and Week 2 is also a 4 day/10-hour work week,<br/>however the workdays are not the same for each<br/>week.</li> <li>4X10+OTH – Week 1 is a 4/day/10-hour work week,<br/>and Week 2 is some other type of work week that is<br/>not 5X8 or 4x10.</li> </ul> |
| В         | Indicates a unique schedule                                                              | 0-9, A-Z – to indicate a unique schedule                                                                                                    |

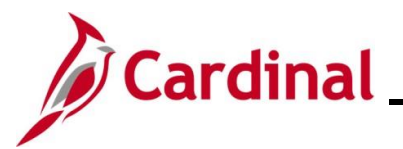

### Assigning an Employee's Work Schedule

Use this process to access the **Assign Work Schedule** page and assign a Work Schedule to an employee.

| Step    | Action                                                                                                    |  |  |  |  |
|---------|----------------------------------------------------------------------------------------------------|--|--|--|--|
| 1.      | Navigate to the Assign Work Schedule page using the following path:<br>NavBar > Menu > Time & Labor > Enroll Time Reporters > Assign Work Schedule                                                                                       |  |  |  |  |
| 1       | TL Supervisors access the Assign Work Schedule page using the following path:<br>NavBar > Menu > Manager Self Service > Time Management > Manage Schedules ><br>Assign Work Schedule                                                     |  |  |  |  |
| The Ass | ign Work Schedule Find an Existing Value page displays.                                                                                                    |  |  |  |  |
|         | ← Cardinal Homepage Assign Work Schedule                                                                                                    |  |  |  |  |
|         | Assign Work Schedule                                                                                                    |  |  |  |  |
|         | Find an Existing Value                                                                                                    |  |  |  |  |
|         | <ul> <li>✓ Search Criteria</li> <li>Enter any information you have and click Search. Leave fields blank for a list of all values.</li> </ul>                                                                                             |  |  |  |  |
|         | 3 Recent Searches Choose from recent searches                                                                                                    |  |  |  |  |
|         | Empl ID begins with V                                                                                                    |  |  |  |  |
|         | Empl Record =                                                                                                    |  |  |  |  |
|         | Name begins with                                                                                                    |  |  |  |  |
|         | Last Name begins with 🗸                                                                                                    |  |  |  |  |
|         | Business Unit begins with 🗸                                                                                                    |  |  |  |  |
|         | Department begins with                                                                                                    |  |  |  |  |
|         | Organizational Relationship =                                                                                                    |  |  |  |  |
|         | Case Sensitive 🖾 Include History 🔅 Correct History                                                                                                    |  |  |  |  |
|         | Search Clear                                                                                                    |  |  |  |  |
|         |                                                                                                    |  |  |  |  |
| ĺ       | For more information pertaining to the Cardinal HCM Search pages, refer to the Job Aid titled<br>"Overview of the Cardinal HCM Search Pages". This Job Aid is located on the Cardinal Website in <b>Job Aids</b> under <b>Learning</b> . |  |  |  |  |
| 2.      | Enter the employee's Employee ID in the <b>Empl ID</b> field.                                                                                                    |  |  |  |  |
|         |                                                                                                    |  |  |  |  |
|         | Empl ID begins with ~                                                                                                    |  |  |  |  |
| i       | Users can also search by Employee Record or name using the corresponding fields. However, it is recommended to use the Employee ID as it is a unique identifier for each employee.                                                       |  |  |  |  |

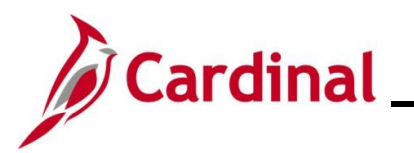

| Step              | Action                                                                                                    | ı                                                                                |                                          |                                                    |                                               |                                                        |                                    |
|-------------------|----------------------------------------------------------------------------------------------------|----------------------------------------------------------------------------------|------------------------------------------|----------------------------------------------------|-----------------------------------------------|--------------------------------------------------------|------------------------------------|
| 3.                | Click the <b>Search</b> button.                                                                                                    |                                                                                  |                                          |                                                    |                                               |                                                        |                                    |
|                   | Clear Clear                                                                                                    |                                                                                  |                                          |                                                    |                                               |                                                        |                                    |
| j                 | If mult<br>bottom<br>employ                                                                                                    | iple employees match t<br>n portion of the page, a<br>yee. If not, proceed to \$ | he search<br>nd the usei<br>Step 4.      | criteria enter<br>must click th                    | ed, the search<br>ne <b>Empl ID</b> link      | results will<br>for the ap                             | display in the<br>plicable         |
| The Ass           | sign Wo                                                                                                    | ork Schedule page disp                                                           | plays with t                             | he <b>Primary S</b>                                | Schedule tab c                                | lisplayed b                                            | y default.                         |
| Assig             | n Work Sch                                                                                                    | nedule                                                                           |                                          |                                                    |                                               |                                                        | New Window                         |
| Gen Adı           | min Manager IV                                                                                                    |                                                                                  | Emp                                      | Employee ID<br>loyment Record 0                    |                                               |                                                        |                                    |
| Actions<br>Assign | •<br>Schedules (?                                                                                                    | )                                                                                |                                          |                                                    |                                               |                                                        |                                    |
| <b>₽</b> rin      | Q<br>nary Schedule                                                                                                    | Alternate Schedule                                                               |                                          |                                                    | I4                                            | 1-1 of 1 🗸 🕨                                           | ▶   View All                       |
| *Effecti          | ve Date                                                                                                    | *Assignment Method                                                               | Schedule Group                           | Schedule ID                                        | Description                                   | Show<br>Schedule                                       |                                    |
| 01/13/2           | 2020 🛄                                                                                                    | Use Default Schedule                                                             |                                          |                                                    |                                               | Show Schedule                                          | + -                                |
| ► View<br>Save    | > View history of Schedule Assignments, including default changes           Save         Return to Search           Previous in List         Next in List           Refresh         Update/Display           Include History         Correct History |                                                                                  |                                          |                                                    |                                               |                                                        |                                    |
| 4.                | The Effect                                                                                                    | ffective Date field defa<br>ive Date Calendar icon<br>ative Date                 | ults to the<br>n as neede                | current syste<br>d.                                | m date. Updat                                 | e this date                                            | using the                          |
| 1                 | The ef<br>inform<br>This Jo                                                                                                    | fective date should be<br>ation on effective datin<br>ob Aid can be found on     | the actual o<br>g, see the<br>the Cardir | date for the u<br>Job Aid titled<br>nal website in | pdates to take<br>HR351_Overv<br>Job Aids und | effect. Fo<br><b>/iew of Eff</b><br>ler <b>Learnir</b> | r further<br>ective Dating.<br>ıg. |
| 5.                | The A<br>Predef<br>*Assignm<br>Use Def                                                                                                    | ssignment Method fie<br>fined Schedule" using t<br>hent Method<br>ault Schedule  | ld defaults<br>he dropdov                | to "Use Defa<br>vn button.                         | ult Schedule".                                | Change th                                              | nis to "Select                     |

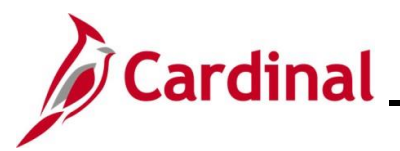

| Step      | Action                                                                                                    |
|-----------|----------------------------------------------------------------------------------------------------|
| The Ass   | ign Work Schedule page refreshes.                                                                                                    |
| Assigr    | Work Schedule                                                                                                    |
| Gen Adm   | Employee ID<br>in Manager IV Employment Record 0                                                                                                    |
| Assign S  | Achedules ⑦<br>A I                                                                                                    |
| Prim      | ary Schedule Alternate Schedule                                                                                                    |
| *Effectiv | e Date Assignment Method Schedule Group Schedule ID Description Show Schedule                                                                                                    |
| 01/13/20  | 20 III Select Predefined Schedule  Q Q A Show Schedule  +  -                                                                                                    |
| ► View f  | istory of Schedule Assignments, including default changes           Return to Search         Previous in List         Next in List         Refresh         Update/Display         Include History         Correct History                                                                                                    |
| 6.        | Select the applicable Schedule Group using the Schedule Group Look Up icon.                                                                                                    |
| i         | The Schedule Group determines which schedule options (Schedule IDs) are available for selection. There are two types of Schedule Groups available which are listed below:                                                                                                    |
|           | <ul> <li>STATE Schedule Group – the Work Schedule options (Schedule IDs) available for selection are used across all state Agencies. Select this option unless there is a Work Schedule that is unique for the Agency</li> <li>All other Agency Specific (Business Unit) Schedule Groups – the Work Schedule options (Schedule IDs) available for selection include weekly Work Schedules that are uniquely configured for the Agency (business unit). The use of a Variable Work Schedule Groups</li> </ul> |
| 7.        | Select the applicable Schedule ID using the <b>Schedule ID Look Up</b> icon. Select the Work Schedule that is appropriate for the employee.                                                                                                    |
| i         | Schedule IDs are smart coded, start with the applicable number of hours, and incorporate the on/off pattern of workdays for a two-week pay period. See the <u>Work Schedule Naming</u> <u>Convention</u> section of this Job Aid for additional information.                                                                                                    |

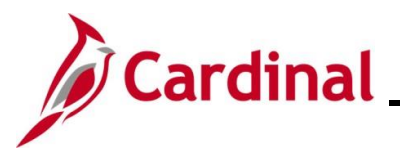

| Step                 | Action                                                                                                    |
|----------------------|----------------------------------------------------------------------------------------------------|
| The Ass              | gn Work Schedule page refreshes.                                                                                                    |
| Assign               | Work Schedule                                                                                                    |
| Gen Adm<br>Actions • | Employee ID<br>Manager IV: Employment Record 0                                                                                                    |
| Assign S             | hedules (?)                                                                                                    |
|                      |                                                                                                    |
| Prima                | Attended Schedule III                                                                                                    |
| Ellective            | Assignment metrical scriedule group scriedule of oup scriedule of oup scriedule oup scriedule of oup scriedule oup scriedule oup scriedu |
| 01/13/20             | Select Predefined Schedule v STATE Q 40.00-Z88888Z-0 Q 5x8 hour days - 2 OFF together SASU v Show Schedule + -                                                                                                    |
| ► View h             | story of Schedule Assignments, including default changes           Return to Search         Previous in List         Next in List         Refresh         Update/Display         Include History         Correct History                                                                                                    |
| 1                    | <ul> <li>The Description and Rotation ID fields default based on the Schedule ID selected. The Rotation ID denotes either:</li> <li>The relative day(s) in the Work Schedule pattern where the employee will be off. In this example, the Rotation ID of "SASU" indicates that the 2 days off together each week are Saturday and Sunday OR</li> <li>When a Work Schedule can vary from one week to the next week, the user must select which of those weeks needs to be the start week. The correct Rotation ID needs to be selected based on the employee's first day in the weekly pattern and that is the effective date for the start of that Work Schedule</li> </ul> Description Rotation ID savailable for selection will vary based on the Schedule ID. See the Schedule Examples section of this Job Aid for additional information.                                                                                                    |
| 8.                   | Click the <b>Show Schedule</b> link to view a visual representation of the Work Schedule and confirm that the correct Work Schedule was selected.                                                                                                    |
|                      | Show Schedule + -                                                                                                    |

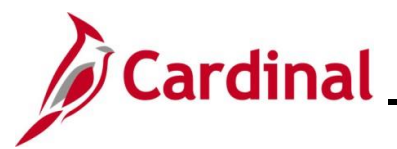

| Step                 | Action                    |                                                           |                 |                   |                                |                         |                         |
|----------------------|---------------------------|-----------------------------------------------------------|-----------------|-------------------|--------------------------------|-------------------------|-------------------------|
| The <b>Sch</b>       | edule Calen               | <b>dar</b> page displ                                     | ays in a p      | oop-up wind       | ow.                            |                         |                         |
|                      |                           |                                                           |                 | Schedule Calenda  | r                              |                         | ×                       |
|                      |                           | ate 01/13/2020                                            | Load Cal        | andar Provious    | Pariad Navt Pari               | od Compare Potatio      |                         |
|                      | Schedule Calend           | lar                                                       | Loud Out        | Frevious          |                                | Compare Rotation        | 13                      |
|                      | ₽₽ Q                      |                                                           |                 |                   |                                | I                       |                         |
|                      | Shift Time                | <u>C</u> onfigurable Totals <b>  </b> ▶                   |                 |                   |                                |                         |                         |
|                      | Day                       | Date                                                      | Workday ID      | Shift ID          | Sched Hrs                      | Shift Detail            |                         |
|                      | Monday                    | 01/13/2020                                                |                 |                   | 8.00                           | ) Shift Detail          |                         |
|                      | Tuesday                   | 01/14/2020                                                |                 |                   | 8.00                           | ) Shift Detail          |                         |
|                      | Wednesday                 | 01/15/2020                                                |                 |                   | 8.00                           | ) Shift Detail          |                         |
|                      | Thursday                  | 01/16/2020                                                |                 |                   | 8.00                           | ) Shift Detail          |                         |
|                      | Friday                    | 01/17/2020                                                |                 |                   | 8.00                           | D Shift Detail          |                         |
|                      | Saturday                  | 01/18/2020                                                |                 |                   |                                |                         |                         |
|                      | Guiday                    | 01/10/2020                                                |                 |                   |                                |                         |                         |
| 0.                   | ок                        | Cancel Refresh                                            |                 |                   |                                |                         |                         |
| he <b>Ass</b>        | ign Work Sc               | <b>hedule</b> page                                        | eturns.         |                   |                                |                         |                         |
| Gen Adm<br>Actions - | nin Manager IV            |                                                           | Empl            | Employee ID       |                                |                         |                         |
| E, (                 | ۹                         |                                                           |                 |                   |                                | I∢                      | f 1 🗸 🕨 🕨   View All    |
| Prim                 | ary Schedule Alternate    | Schedule   >                                              | Debe dada Desam | Defendule ID      | R                              | Setution ID Sho         | w                       |
| 01/13/20             | Assignmen                 |                                                           |                 | 40.00-7888887-0 Q | 5x8 hour days - 2 OFE together | SASU Show               | vedule                  |
|                      |                           |                                                           | · · ·           |                   | ,                              |                         |                         |
| View I<br>Save       | history of Schedule Assig | nments, including default cha<br>Previous in List Next in | List Refresh    |                   | U                              | pdate/Display Include H | listory Correct History |
| 10.                  | Click the Sa              | IVE button.                                               | cluding default | changes           | 7                              |                         |                         |
|                      | Save                      | n to Search Previous                                      | n List Next     | in List Refresh   | ]                              |                         |                         |

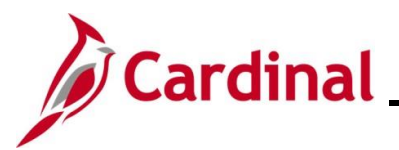

| Step | Action                                                                                                    |
|------|----------------------------------------------------------------------------------------------------|
| 1    | If attempting to update a historical or current effective dated row, the below error message will display which indicates that the user is entering the Work Schedule change on the incorrect effective dated row. Check to be sure that the change is being made on the new row, which displays at the top. If there is a historical change or correction that is required, open a Help Desk ticket to have the Cardinal Post Productive Support (PPS) complete the correction. |
|      | Cannot change current or history records unless in Correction mode. (15,1)<br>You have attempted to change a record that is effective dated, and the record contains an effective date that makes it either the current record or a historical record. Either<br>use the Add (+) button to create a new record with a future effective date, or change your mode to Correction.                                                                                                  |
|      |                                                                                                    |
| 11.  | Click the <b>OK</b> button to close this message.                                                                                                    |
|      | OK                                                                                                    |

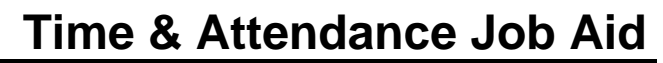

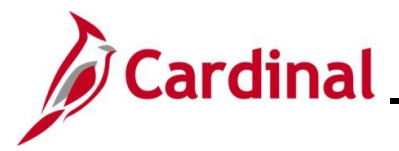

### Setting Up Multiple Work Schedule Changes

If both a normal Work Schedule and a temporary Work Schedule need to be changed for an employee, Cardinal allows the user to set up a future effective dated Work Schedule change. The **Alternate Schedule** tab is not utilized in Cardinal.

| Step | Action                                                                                                    |  |  |  |  |
|------|----------------------------------------------------------------------------------------------------|--|--|--|--|
| 1.   | Repeat steps 1-10 from the <u>Assigning an Employee's Work Schedule</u> section of this Job Aid to create the employee's normal Work Schedule. |  |  |  |  |
| 2.   | Click the Add a New Row icon (+).                                                                                                    |  |  |  |  |

The **Assign Work Schedule** page refreshes with an additional row. The new row displays at the top of the table and populates with the information from the current row.

| en Admin Manager IV<br>ctions <del>-</del> |                            | Emplo          | oyment Record 0          |                                |             |               |   |          |
|--------------------------------------------|----------------------------|----------------|--------------------------|--------------------------------|-------------|---------------|---|----------|
| ssign Schedules ⑦                          | Alternate Schedule         | Schedule Group | Schedule ID              | Description                    | Rotation ID | 1-2 of 2 V    | ▶ | View All |
| 07/40/2020                                 | Select Predefined Schedule | STATE Q        | 40.00-Z88888Z-0 <b>Q</b> | 5x8 hour days - 2 OFF together | SASU ~      | Show Schedule | + | -1       |
| 07/18/2020                                 |                            |                |                          |                                |             |               |   |          |

3. The **Effective Date** field defaults to the current system date. Update this date to the date that the change needs to take effect using the **Effective Date Calendar** icon.

\*Effective Date

The effective date should be the actual date for the updates to take effect. For further information on effective dating, see the Job Aid titled **HR351\_Overview of Effective Dating**. This Job Aid can be found on the Cardinal website in **Job Aids** under **Learning**.

1

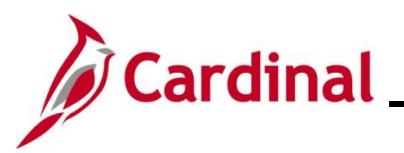

| Step                                                       | Action                                                                    |                                                                                                    |                     |                              |                                |                |                  |          |            |  |
|------------------------------------------------------------|---------------------------------------------------------------------------|----------------------------------------------------------------------------------------------------|---------------------|------------------------------|--------------------------------|----------------|------------------|----------|------------|--|
| 4.                                                         | Update the Schedule Group, Schedule ID, and Rotation ID fields as needed. |                                                                                                    |                     |                              |                                |                |                  |          |            |  |
|                                                            | Schedule Group                                                            | Schedule ID                                                                                            | De                  | scription                    | Rotation ID                    |                |                  |          |            |  |
|                                                            | STATE Q                                                                   | 40.00-4X10+5X                                                                                          | 8-0 <b>Q</b> 4x     | 10 TuSaSu OFF / 5x           | 8 TuFr OFF WK1                 | ~              |                  |          |            |  |
| i                                                          | Refer to the specific data                                                | Assigning a a entry requi                                                                              | n Employ<br>rements | vee's Work S<br>and informat | chedule section<br>ion.        | of this Jol    | b Aid as n       | eed      | led for    |  |
| The updat                                                  | ted <b>Assign W</b>                                                       | ork Schedu                                                                                             | <b>lle</b> page     | displays.                    |                                |                |                  |          |            |  |
| Assign W                                                   | ork Schedule                                                              |                                                                                                    |                     |                              |                                |                | New Window   F   | ielp   P | ersonalize |  |
| Gen Admin M<br>Actions→<br>Assign Sche<br>I Q<br>Primary S | anager IV<br>edules ⑦<br>Schedule Alternate Sche                          | dule   }                                                                                               | Emş                 | Employee ID                  |                                | id 4           | 1-2 of 2 🗸 🕨     | ▶   \    | /iew All   |  |
| *Effective Da                                              | te *Assignment Met                                                        | hod                                                                                                    | Schedule Group      | Schedule ID                  | Description                    | Rotation ID    | Show<br>Schedule |          |            |  |
| 07/18/2020                                                 | Select Predefined                                                         | i Schedule 🗸                                                                                           | STATE Q             | 40.00-4X10+5X8-0 <b>Q</b>    | 4x10 TuSaSu OFF / 5x8 TuFr OFF | WK1 ~          | Show Schedule    | +        | -          |  |
| 01/13/2020                                                 | Select Predefined                                                         | l Schedule 🗸                                                                                           | STATE Q             | 40.00-Z88888Z-0 <b>Q</b>     | 5x8 hour days - 2 OFF together | SASU -         | Show Schedule    | +        | -          |  |
| View histo<br>Save                                         | Click the Sa                                                              | ts, including default cha<br>rious in List Next in i<br>ve button.<br>Schedule Assignmurn to Search Pr | ents, including     | default changes              | Ur<br>Refresh                  | Indate/Display | Clude History C  | orrect H | istory     |  |

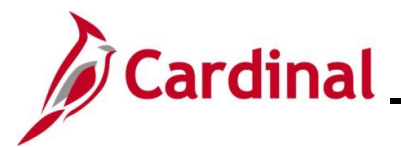

### Sample Screenshots of Schedules and Schedule Calendar Pages

Below are some examples of Work Schedules and shows the **Assign Work Schedule** page and the **Schedule Calendar** pages for that example.

#### Sample – Rotating Schedule Assign Work Schedule page:

| Corr Ent Systems Analys<br>Actions <del>-</del> | st                         | Emplo          | yment Record 0            |                        |             |               |          |
|-------------------------------------------------|----------------------------|----------------|---------------------------|------------------------|-------------|---------------|----------|
| ssign Schedules ⑦                               |                            |                |                           |                        |             |               |          |
| ₽rimary Schedule                                | Alternate Schedule         |                |                           |                        | 14 4        | 1-1 of 1 🗸 🕨  | View All |
| Effective Date                                  | *Assignment Method         | Schedule Group | Schedule ID               | Description            | Rotation ID | Show Schedule |          |
| 11/10/2019 📰                                    | Select Predefined Schedule | STATE Q        | 40.00-4X10X2WK-4 <b>Q</b> | 4x10 - SuThFr / MoTuSa | ₩К2 ✓       | Show Schedule | + -      |

The correct Rotation ID needs to be selected based on the employee's first day in the weekly pattern and that is the effective date for the start of that Work Schedule.

For this example, the employee's start date to work falls on the Monday of the second week. Use the **Show Schedule** link to verify that the correct Rotation ID is selected.

|                   |                         | Sched         | ule Calendar    |             |                   | × |
|-------------------|-------------------------|---------------|-----------------|-------------|-------------------|---|
| From Date         | 11/10/2019              | Load Calendar | Previous Period | Next Period | Compare Rotations |   |
| Schedule Calendar |                         |               |                 |             |                   |   |
| BF Q              |                         |               |                 | ∢           |                   | [ |
| Shift Time        | Configurable Totals II► |               |                 |             |                   |   |
| Day               | Date                    | Workday ID    | Shift ID        | Sched Hrs   | Shift Detail      |   |
| Sunday            | 11/10/2019              |               |                 | 10.00       | Shift Detail      |   |
| Monday            | 11/11/2019              |               |                 |             |                   |   |
| Tuesday           | 11/12/2019              |               |                 |             |                   |   |
| Wednesday         | 11/13/2019              |               |                 | 10.00       | Shift Detail      |   |
| Thursday          | 11/14/2019              |               |                 | 10.00       | Shift Detail      |   |
| Friday            | 11/15/2019              |               |                 | 10.00       | Shift Detail      |   |

i

Ŋ

Use the **Compare Rotations** link to identify the week that starts with the employee's start date on a Monday as needed (in this example, it is week 2 which begins on Monday, November 18, 2019).

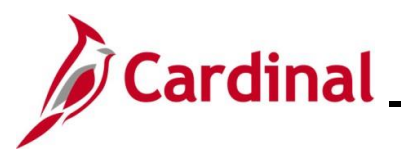

|                                                         | ble Schedule Ass                                                              |                               | ieuuie page.                            |                    |                  |                 |
|---------------------------------------------------------|-------------------------------------------------------------------------------|-------------------------------|-----------------------------------------|--------------------|------------------|-----------------|
| Assign Work Sch                                         | iedule                                                                        |                               |                                         |                    |                  |                 |
|                                                         |                                                                               |                               | Employee ID                             |                    |                  |                 |
| Corr Ent Systems Analy                                  | st                                                                            | Emp                           | loyment Record 0                        |                    |                  |                 |
| Assign Schedules ⑦                                      | J                                                                             |                               |                                         |                    |                  |                 |
| ₽, Q                                                    |                                                                               |                               |                                         | I.                 | 1-1 of 1 🗸 🕨     | View All        |
| Primary Schedule                                        | Alternate Schedule                                                            |                               |                                         | 1                  |                  |                 |
| *Effective Date                                         | *Assignment Method                                                            | Schedule Group                | Schedule ID                             | Description        | Show Schedule    |                 |
| 11/10/2019 🗰                                            | Select Predefined Schedule                                                    | ▼ 77700 Q                     | VARIABLE Q                              | Variable Schedule  | Show Schedule    | + -             |
|                                                         |                                                                               |                               |                                         |                    |                  |                 |
| View history of Sch                                     | edule Assignments, including defa                                             | ult changes                   |                                         | Undate/Diaplay     | Include History  | Correct History |
| Save                                                    |                                                                               | Kellesi                       |                                         | Opuate/Display     | Include History  | Confect History |
|                                                         |                                                                               |                               |                                         |                    |                  |                 |
| equie Cale                                              | ndar page:                                                                    |                               |                                         |                    |                  |                 |
|                                                         |                                                                               | Sche                          | dule Calendar                           |                    |                  | ×               |
|                                                         | Employee ID<br>Employment Record Nbr 0<br>Schedule Group 77<br>Schedule ID V/ | 700 Departı<br>RIABLE Variabl | ment of Juvenile Justice<br>le Schedule |                    |                  |                 |
| From                                                    | Date 11/10/2019                                                               | Load Calendar                 | Previous Period                         | Next Perio         | d                |                 |
| Schedule Cale                                           | ndar                                                                          |                               |                                         |                    |                  |                 |
| Schedule Cale                                           | ndar                                                                          |                               |                                         |                    | <b>∢ √</b> 1-1 c | of 1 🖌 🕨 🕅      |
| Schedule Cale                                           | endar                                                                         |                               |                                         |                    | I¶ ¶ 1-1 c       | of 1 ∨ ▶ ▶      |
| Schedule Cale<br>Q<br>Shift Time<br>Day                 | endar<br>Configurable Totals                                                  | kday ID                       | Shift ID                                | Sched Hrs          | Shift De         | of 1 v b b      |
| Schedule Cale<br>Q<br>Shift Time<br>Day<br>Sunday       | endar<br>Configurable Totals II+<br>Date Wor<br>11/10/2019 VAR                | <b>kday ID</b><br>IIABLE      | Shift ID                                | Sched Hrs<br>24.00 | Shift Do         | etail           |
| Schedule Cale<br>Q<br>Shift Time<br>Day<br>Sunday<br>OK | Configurable Totals III<br>Date Wor<br>11/10/2019 VAR                         | kday ID<br>IIABLE             | Shift ID                                | Sched Hrs<br>24.00 | Shift D          | etail           |